## Anmeldung auf der Overdrive Webseite

Über die Webseite: https://badico.overdrive.com/

Wählen Sie die Stadtbücherei Regensburg aus, gehen Sie auf "Anmelden" **(1)** und geben Sie in der sich öffnenden Maske Ihre Benutzernummer und Ihr Passwort ein **(2)**.

## 1.

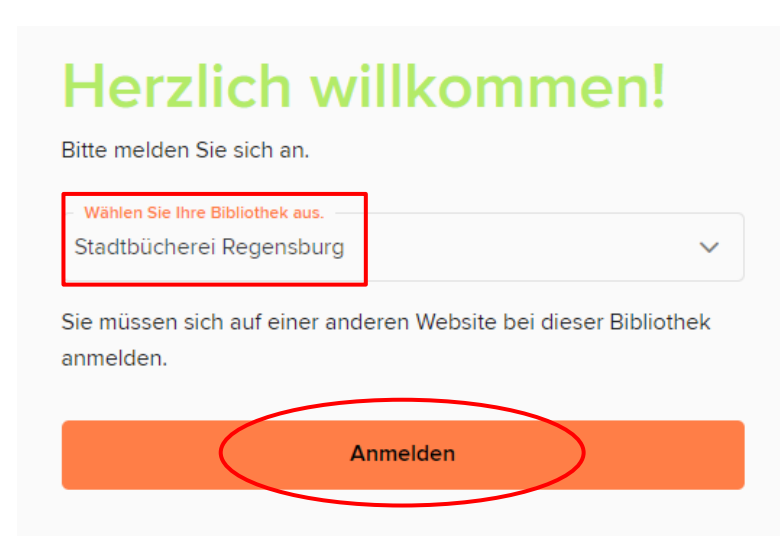

## 2.

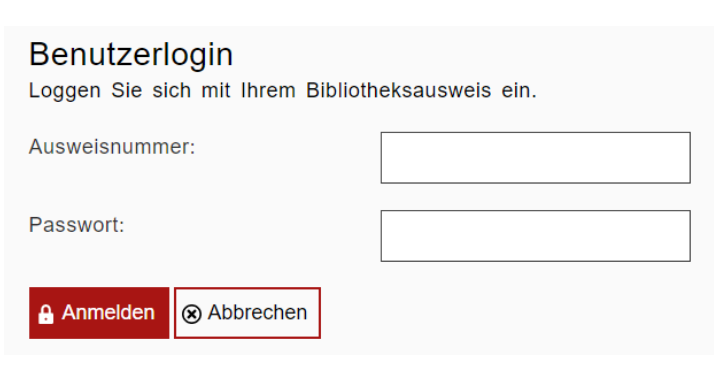

## Anmeldung in der Libby App

Wählen Sie bei der ersten Frage "Ja, ich habe einen Bibliotheksausweis" aus **(1)**. Gehen Sie anschließend entweder auf "Ihre Bibliothek erraten" (nur mit Standortortung möglich) oder auf "Nach einer Bibliothek suchen" **(2)**.

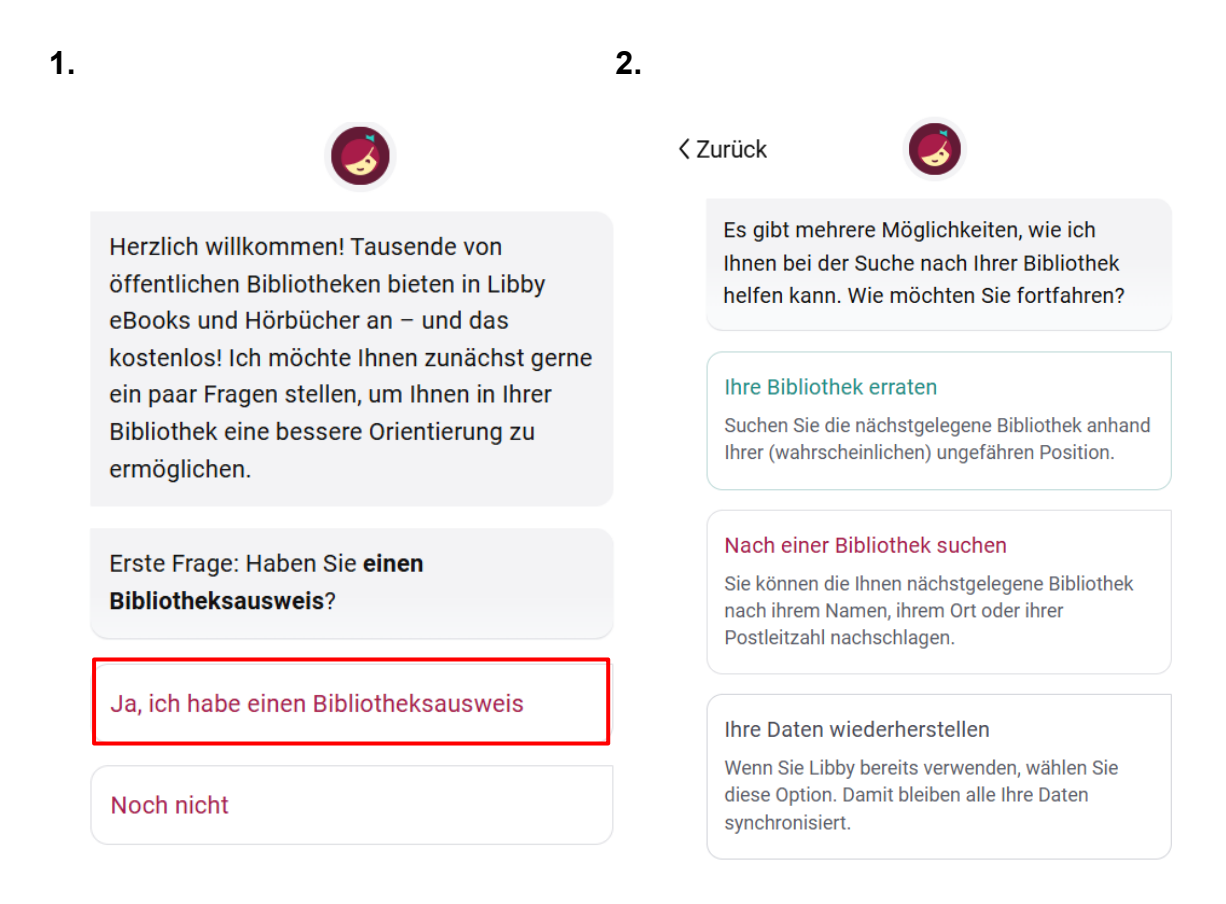

Wenn Sie die Bibliothek erraten lassen, dann prüfen Sie, ob die Stadtbücherei Regensburg auf der nächsten Seite angezeigt wird, und wählen Sie "Ja, das ist meine Bibliothek" **(3)**. Alternativ können Sie selbst nach "Stadtbücherei Regensburg" suchen.

Gehen Sie anschließend auf "Mit meinem Bibliotheksausweis anmelden" (4).

3.

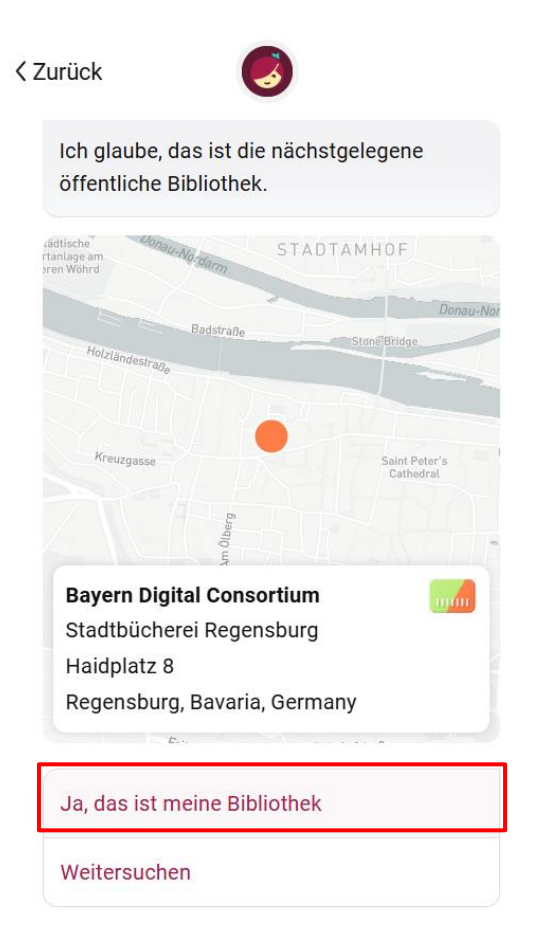

Fügen Sie einen Bibliotheksausweis für Bayern Digital Consortium hinzu, damit Sie Titel und Extras ausleihen und vormerken können. Mit meinem Bibliotheksausweis anmelden

Bibliotheksausweis haben

4.

Wählen Sie nun noch einmal die "Stadtbücherei Regensburg" als Ihre Bibliothek aus (5) und klicken Sie auf "Weiter" (6).

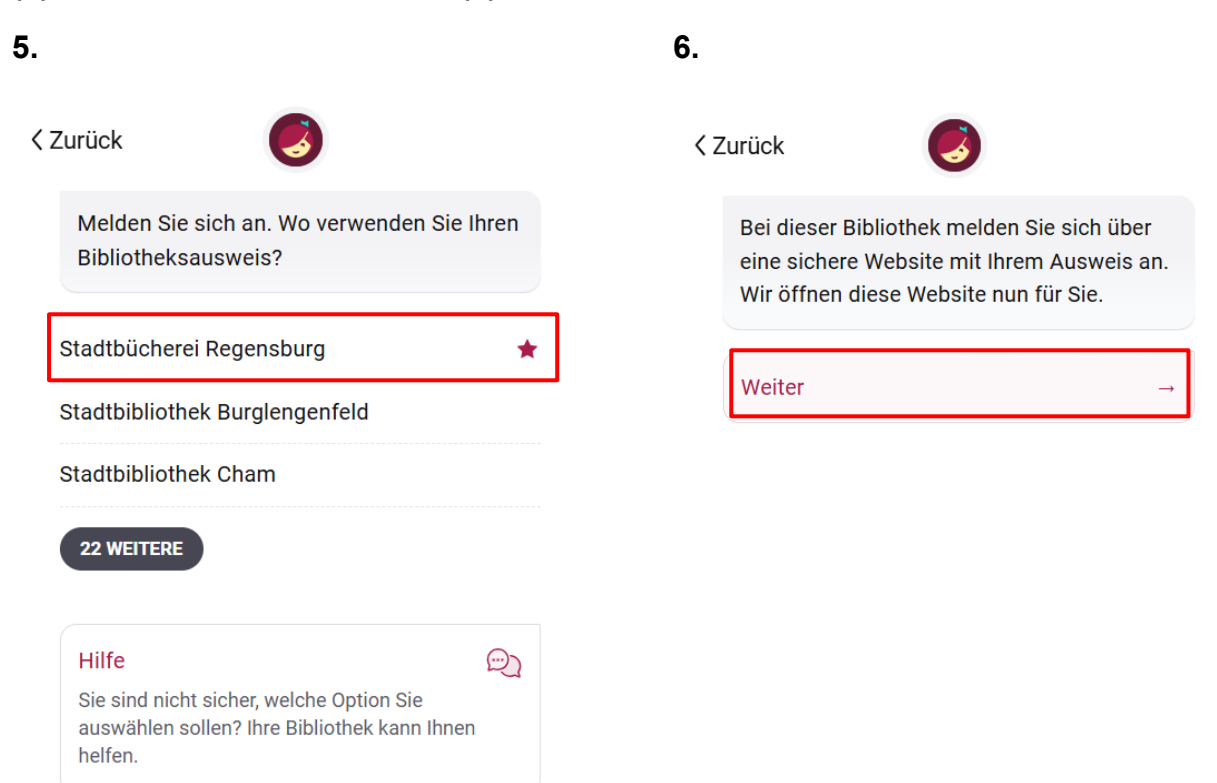

Geben Sie nun Ihre Anmeldedaten von Ihrem Bibliotheksausweis ein (7) und gehen Sie auf der folgenden Seite auf "Weiter" (8).

| 7.                                                                 | 8.                                          |
|--------------------------------------------------------------------|---------------------------------------------|
| Benutzerlogin<br>Loggen Sie sich mit Ihrem Bibliotheksausweis ein. | < Zurück                                    |
| Ausweisnummer:                                                     | Alles klar; Sie haben sich angemeldet! Hier |
| Passwort:                                                          |                                             |
| Anmelden Stabbrechen                                               | Beilio                                      |
|                                                                    | Verknüpfter Ausweis                         |
|                                                                    | 0 von 15 1 von 15                           |
|                                                                    | Weiter →                                    |